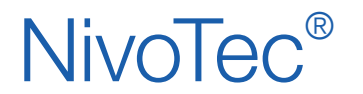

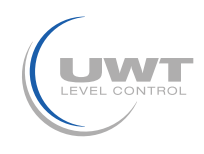

## Inhaltsverzeichnis

|                                               | Seite |
|-----------------------------------------------|-------|
| Sicherheitshinweise/ Technische Unterstützung | 2     |
| Übersicht                                     | 3     |
| Technische Daten                              | 4     |
| Elektrischer Anschluss                        | 4     |
| Inbetriebnahme                                | 6     |
| Visualisierung - Bedienung                    | 8     |

Änderungen vorbehalten.

Für Druckfehler kann keine Haftung übernommen werden.

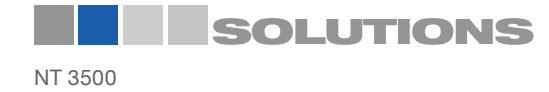

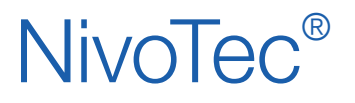

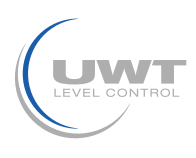

## Sicherheitshinweise / Technische Unterstützung

## Hinweise

- Installation, Wartung und Inbetriebnahme darf nur von qualifiziertem Fachpersonal durchgeführt werden.
- Das Produkt darf nur so eingesetzt werden, wie es die Betriebsanleitung vorsieht.

## Folgende Warnungen und Hinweise unbedingt beachten:

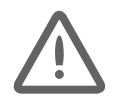

#### WARNUNG

Warnsymbol auf dem Produkt: Missachtung der notwendigen Vorsichtsmaßnahmen kann Tod, ernsthafte Verletzung und/ oder Materialschäden nach sich ziehen.

|         | WARNUNG                                                                                                    |
|---------|----------------------------------------------------------------------------------------------------|
| •       | Missachtung der notwendigen Vorsichtsmaßnahmen kann Tod, ernsthafte Verletzung und/ oder<br>Materialschäden nach sich ziehen. |
| -       | Dieses Symbol wird verwendet, wenn sich kein entsprechendes Warnsymbol auf dem Gerät befindet.                                |
| ACHTUNG | Missachtung der notwendigen Vorsichtsmaßnahmen kann Materialschäden nach sich ziehen.                                         |

## Sicherheitssymbole

| Im Handbuch<br>und<br>auf dem Gerät | Beschreibung                                        |
|-------------------------------------|-----------------------------------------------------|
| $\triangle$                         | ACHTUNG: siehe Bedienungsanleitung für Einzelheiten |
| <u> </u>                            | Erdungsklemme                                       |
|                                     | Schutzleiterklemme                                  |

## Technische Unterstützung

Bitte wenden Sie sich an den örtlichen Vertriebspartner (Adresse unter www.uwt.de). Ansonsten kontaktieren Sie bitte:

| UWT GmbH         |
|------------------|
| Westendstr. 5    |
| D-87488 Betzigau |

Tel.: 0049 (0)831 57123-0 Fax: 0049 (0)831 76879 info@uwt.de www.uwt.de

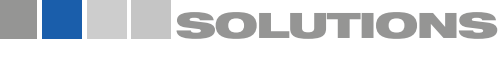

# NivoTec®

Füllstandüberwachungssysteme **NT 3500** Geräteinformation / Betriebsanleitung

## Übersicht

### Merkmale

- Füllstandvisualisierung auf HTTP-Webserver
- Visualisierung über Standard-Browsersoftware von allen Ethernet-PC`s
- Zugriff passwortgeschützt
- Weltweite Fernabfrage der Füllstände passwortgeschützt auf Anfrage
- Bedienung der Software auch an einem Touchpanel am Schaltschrank oder herkömmliche Füllstandanzeige über LEDs
- Werte in Prozent, Höhe, Volumen oder Gewicht
- Trendanzeige, Datenspeicherung, Export als .csv
- Auswertung des analogen Signals 4-20 mA beliebiger Sensorik sowie Modbus RTU der UWT-Systeme
- Mischung verschiedener Eingangssignale innerhalb eines Systems möglich
- Befüllkontrolle durch Alarmmeldung und Quetschventilsteuerung bei vollem Silo
- Separates LKW-Bedienmodul für komfortable und sichere Überwachung während der Silobefüllung

### NT 3500 Schaltschrank

Das Herz des NT 3500 ist ein Webservermodul, auf dem eine Visualisierungssoftware arbeitet. Alle Füllstandüberwachungs- und Anzeigefunktionen können über die Visualisierung am PC oder über ein beleuchtetes Folien-Touchpanel bedient werden. Eine Ethernet-Schnittstelle bietet die Möglichkeit, die Visualisierung von allen PC's, die an dieser Schnittstelle angeschlossen sind, gleichzeitig zu bedienen. Der Zugriff erfolgt passwortgeschützt. Zusätzlich kann der Schaltschrank mit Bedien- und Anzeigeelementen ausgestattet werden. Hierbei kann zwischen einem Touchpanel in der Größe 10,4" oder 15" oder Digitalfüllstandanzeiger mit LED Voll- und Leermeldeleuchten gewählt werden. Elektromechanische Lotsysteme werden über die Visualisierung oder Taster gestartet. Eine Hupe für die Meldung bei vollem Silo kann an den Silos montiert werden. Eine Quetschvenltilsteuerung zum Befüllstopp bei Vollmeldung ist verfügbar. Das NT 3500 ist ein Komplettsystem, welches auch die Spannungsversorgung für die Sensorik übernimmt. Das System wird mit projektbezogener Elektroplanung aeliefert.

## Beschreibung der Funktionalität Vollmeldung und Quetschventilsteuerung:

- Die Befüllfreigabe (Öffnen des Quetschventils) erfolgt wahlweise über die Tankwagenkupplung bei Anschluss des Befüllschlauches, per Schlüsselschalter am Schaltschrank oder am LKW-Bedienmodul oder am PC/ Touchpanel.
- 2. Bei Vollmeldung schließt das Quteschventil, die Anzeige "Silo voll" leuchtet, die Hupe wird eingeschalten, der Quittiertaster blinkt. Nach Quittieren der Vollmeldung öffnet das Quetschventil für ca. 5 min, um das Freiblasen der Befüllleitung zu ermöglichen, dann schließt es wieder. Das Quetschventil kann unabhängig davon über den autorisierten Benutzer jederzeit geöffnet oder geschlossen werden.

## **LKW-Bedienmodul**

- Eine Modul für eine definierte Siloanzahl (projektabhängig)
- Montage direkt an der Siloanlage
- Anzeige Silo voll/ leer und Quetschventilstatus mit LEDs
- Quittiertaster für Meldung "Silo voll"
- Schlüsselschalter für Quetschventilsteuerung

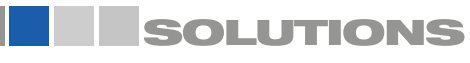

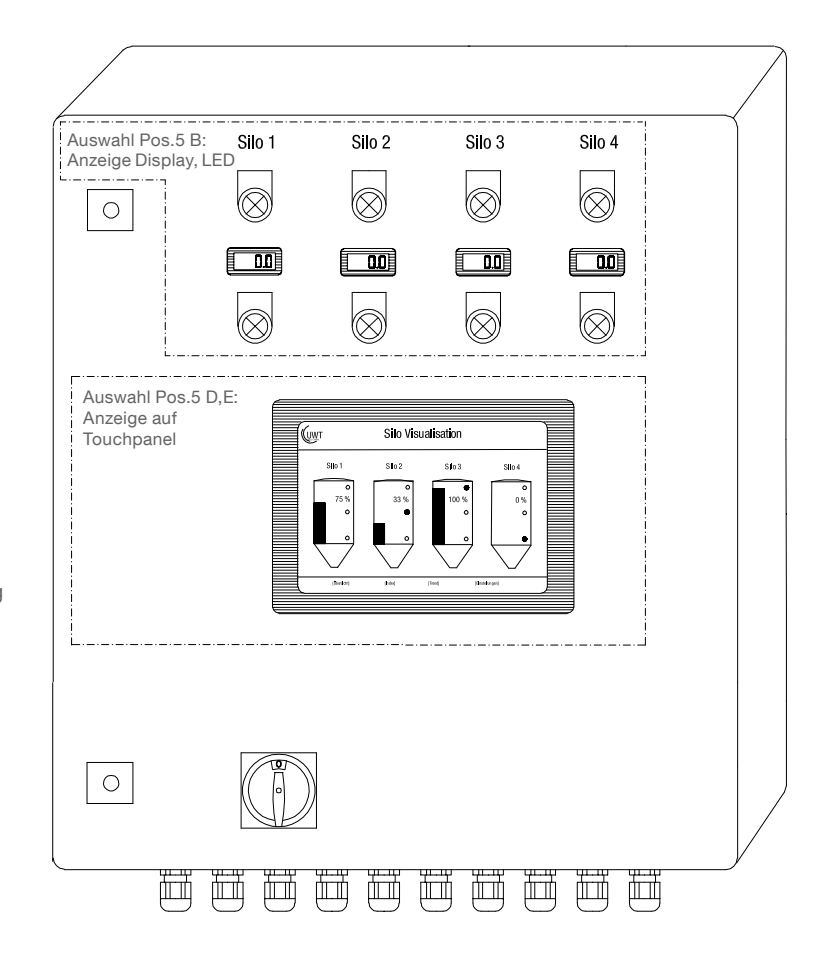

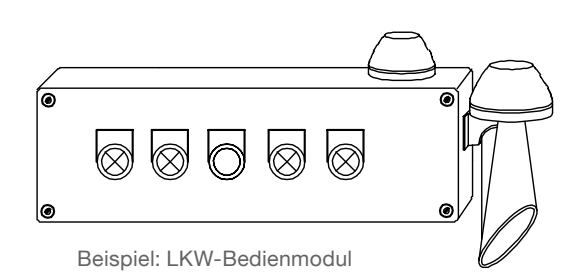

gi010218

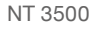

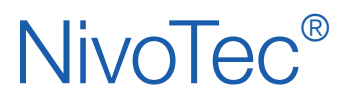

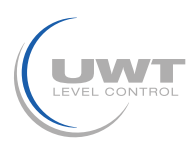

## Technische Daten /Elektrischer Anschluss

## **Technische Daten**

| Abmessungen         | Projektabhängig                                                        |
|---------------------|------------------------------------------------------------------------|
| Montage             | Schaltschrank Wandmontage<br>LKW Bedienmodul Montage am Einfüllstutzen |
| Material            | Stahlblech                                                             |
| Schutzart           | Schaltschrank IP54<br>LKW Bedienmodul IP65                             |
| Umgebungstemperatur | Schaltschrank0 +55°CLKW Bedienmodul-20 +55°C                           |
| Versorgungsspannung | 115 V oder 230 V 50/ 60 Hz                                             |
| Leistungsaufnahme   | Projektabhängig                                                        |

#### Technische Daten des eingebauten Wago Controllers:

siehe www.wago.com, Suchbegriff 750-8202

## Elektrischer Anschluss

## Sicherheitshinweise

| Sachgemäßer Gebrauch                         | Bei unsachgemäßem Gebrauch des Gerätes ist die elektrische Sicherheit nicht gewährleistet.                                                                                                    |
|----------------------------------------------|----------------------------------------------------------------------------------------------------|
| Installationsvorschriften                    | Für den elektrischen Anschluss müssen die örtlichen Vorschriften oder VDE 0100 beachtet werden.                                                                                                    |
| FI-Schutzschalter                            | Zum Schutz gegen indirektes Berühren gefährlicher Spannung muss im Fehlerfall ein automatisches Ausschalten (FI-Schutzschalter) der Versorgungsspannung gewährleistet sein.                                                                                               |
| Anschlussplan                                | Die elektrischen Anschlüsse müssen in Übereinstimmung mit dem Anschlussplan gemacht werden.                                                                                                    |
| Anschlussspannung                            | Vor Einschalten des Gerätes Anschlussspannung mit Angaben auf dem Typenschild vergleichen.                                                                                                    |
| Kabelverschraubung                           | Darauf achten, dass die Kabelverschraubung das Kabel sicher dichtet und fest angezogen ist<br>(Wassereintritt).<br>Nicht verwendete Kabelverschraubungen müssen mit einem Verschlussstück verschlossen werden.                                                            |
| Anschlusskabel                               | Alle Anschlusskabel müssen für wenigstens 250 V AC Betriebsspannung isoliert sein. Die Temperaturbeständigkeit muss mindestens 80°C (176°F) betragen.                                                                                                    |
| Installation in Ex-<br>gefährdeten Bereichen | Der NT 3500 ist nicht zur Montage im explosionsgefährdeten Bereich zugelassen. Für die<br>Verkabelung zum NB 3000/ NB 4000, die im explosionsgefährdeten Bereich montiert sind, gelten die<br>allgemeinen Vorschriften für Installation im explosionsgefährdeten Bereich. |

## Anschlussplan

Der NT 3500 wird mit detailliertem projektabhängigem Anschlussplan geliefert.

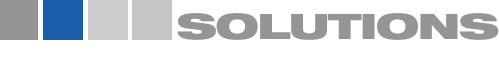

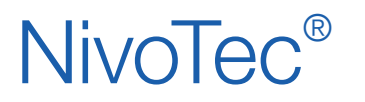

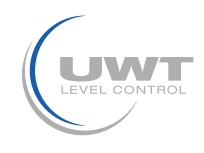

## **Elektrischer Anschluss**

## Modbus Netzwerk

#### Prinzipielle Verdrahtung eines Modbus Netzwerkes

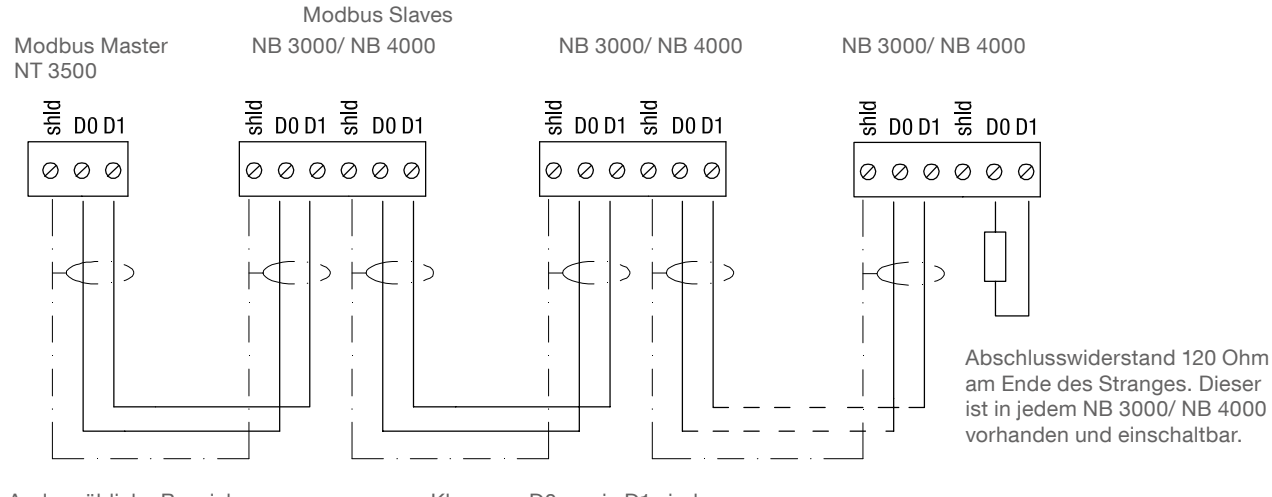

Andere übliche Bezeichnungen: D0 = Rx-/Tx- = AD1 = Rx+/Tx+ = B Klemmen D0 sowie D1 sind intern miteinander verbunden.

#### Kabelempfehlung für Modbus Netzwerk

#### Geschirmtes Kabel

Verwendung bis 50 m Hersteller: Lapp, Typ UNITRONIC LiYCY 2 x 0,34, Art.nr: 0034502

#### Symmetrisches Kabel

Verwendung bis 1.000 m Hersteller: Lapp, Typ UNITRONIC BUS CAN 1x 2 x 0,34, Art.nr: 2170263

#### UV-Schutzschlauch mit Schlauchverschraubung M20 x 1,5

UV Schutz für die Modbuskabel

Hersteller: Flexa, Typ Rohrflex PA6, Art.nr: 0233.202.012 und Typ RQG1-M, Art.nr: 5020.055.018

#### ATEX-Schutzschlauch mit Schlauchverschraubung M20 x 1,5

Für Verlegung der Modbuskabel in ATEX Zone 21 Hersteller: PMA, Typ ESX, Art.nr: ESXT-12B.50 und Typ END, Art.nr: BEND-M202GT

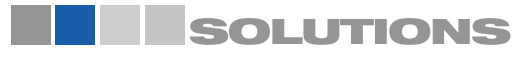

# NivoTec®

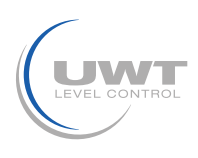

## **Elektrischer Anschluss**

### Einstellung: Vorspannung und Abschlusswiderstand

Bei Verwendung der NB 3000/ NB 4000 Geräte in einem Modbusnetzwerk kann die Vorspannung und der Abschlusswiderstand an jedem Gerät wie benötigt eingestellt werden.

#### NB 3000

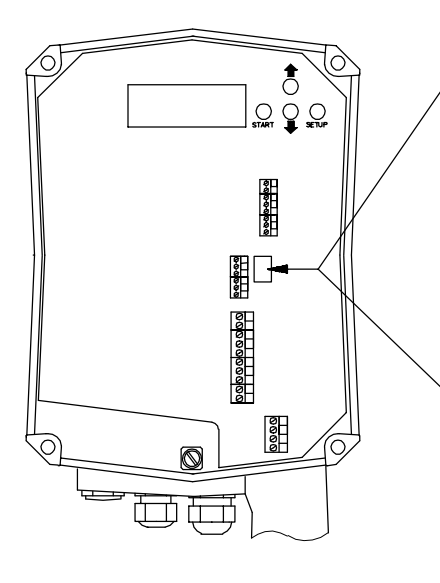

#### Version mit Jumpern

| Vorspannung              | AUS*                        | AUS                            | EIN |
|--------------------------|-----------------------------|--------------------------------|-----|
| Abschluss-<br>widerstand | AUS*                        | EIN                            | EIN |
|                          | 0 0 0 0<br>0 0 0 0<br>0 0 0 | 0 0 0<br>0 0 0<br>0 0 0<br>0 0 |     |

## Version mit DIP Schaltern

| Vorspannung              | AUS* | AUS | EIN | EIN |
|--------------------------|------|-----|-----|-----|
| Abschluss-<br>widerstand | AUS* | EIN | AUS | EIN |
|                          |      |     |     |     |

\*voreingestellte Werte

DIP Schalter Stellung:

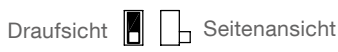

NB 4000

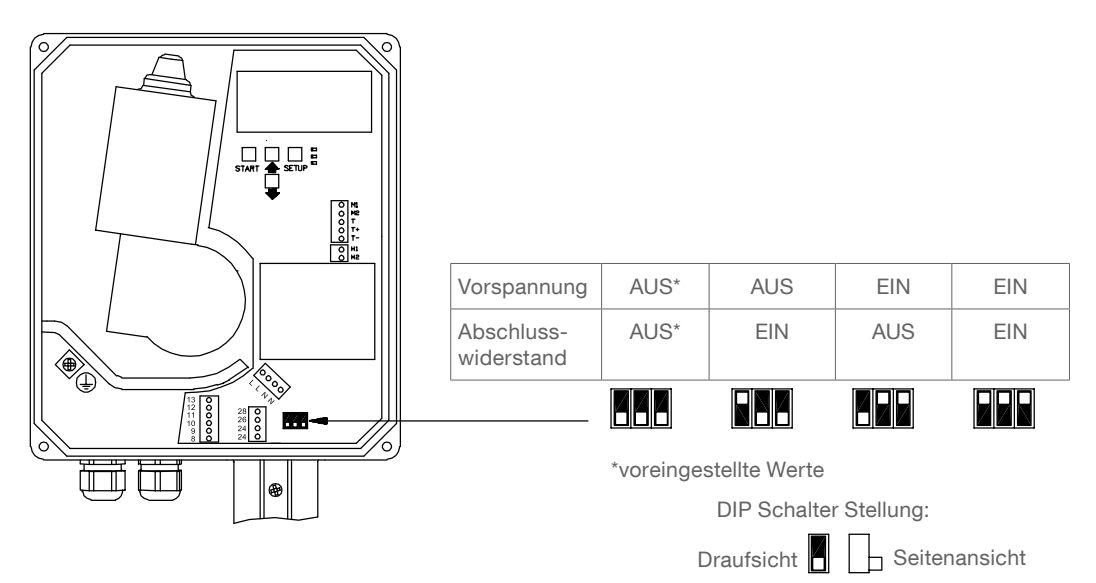

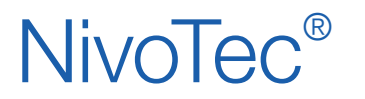

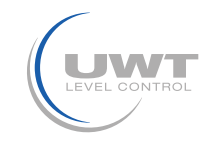

## Inbetriebnahme

#### 1. Konfiguration Webserver

ACHTUNG: Die Konfiguration sollte in der Firma nur durch den Administrator (Netzwerkbetreuer) durchgeführt werden.

Der Webserver ist bei Auslieferung auf IP-Adresse 192.168.10.70 voreingestellt. Diese muß auf eine firmeneigene IP Adresse wie folgt geändert werden:

- Geben Sie an einem PC, der per Ethernet mit dem Webserver verbunden ist, bei den TCP/ IP Einstellungen (Systemeinstellung) die Adresse 192.168.10.xxx ein, wobei xxx eine beliebige Zahl zwischen 0 und 255 sein kann (der Zugriff auf den Webserver benötigt die Folge 192.168.10., der letzte Ziffernblock ist nicht relevant).
- Ein aktueller Softwarestand von Internet Browser muß installiert sein.
- Öffnen Sie den Internet Browser und geben in der Eingabeleiste die IP Adresse 192.168.10.70 des Webservers ein. Danach öffnet die Übersichtsseite "Home" der Visualisierung (siehe Seite 8).
- Tragen Sie unter "Login" den User name "Admin" mit dem Password "admin" ein. Es erscheint in der Menüleiste das Feld "System Konfig".
- Klicken Sie auf dieses Feld. Es öffnet die Konfigurationsseite des Webservers (siehe Seite 10ff.).
- Speichern Sie die Siloanzahl, Sprache, Datum und Uhrzeit, Ihre IP-Adresse, Sub Net Mask und Gateway.
- Danach stellen Sie in der Systemsteuerung Ihres Rechners die TCP/ IP Verbindungseinstellungen wieder zurück.

#### 2. Grundsätzliche Einstellungen der angeschlossenen Sensoren durchführen

Durch die folgenden Einstellungen werden die angeschlossenen Sensoren über die Visualisierung angesprochen und geben ein richtiges Messergebnis aus. Dazu ist oben aufgezeigte Übersichtstabelle hilfreich. Klicken Sie dazu auf der Übersichtsseite "Home" in das gewünschte Silo. Dort haben Sie folgende Einstellungen vorzunehmen:

- Auf Seite "Einstellungen" (siehe Seite 14f.) die Daten unter "Silodaten", "Signalquelle", "Grenzstandmelder" und ggf. "Auswahl Messgerät"/ "Modbus RTU" eingeben.
- Auf Seite "Volumenberechnung" (siehe Seite 16) die Daten unter "Siloprofil" und "Silo Daten" eingeben.

#### 3. Weitere benutzerspezifische Einstellungen setzen

Gemäß "Visualisierung - Bedienung" ab Seite 8 auf die anlagespezifischen Anforderungen einstellen.

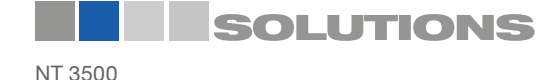

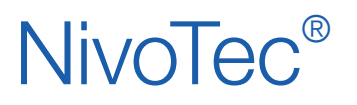

Füllstandüberwachungssysteme **NT 3500** Geräteinformation / Betriebsanleitung

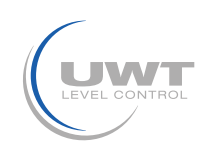

## Visualisierung - Bedienung

## Start der Visualisierung

Mit Eingabe der IP-Adresse in den Browser (gemäß der Konfiguration Webserver) startet die Visualisierung. Nach erfolgreichem Start erscheint die Übersichtsseite "Home".

## Übersichtsseite (Home)

#### Anzeige von Füllstand, Grenzwertmelder, Informationen zum Silo und Störungen Alle Benutzerebenen

Die gewählte Siloanzahl (siehe Seite 10f. "System Konfig" -> Siloanzahl) wird dargestellt. Wenn mehr als 10 Silos definiert sind, erscheint eine Schaltfläche zur Weiterschaltung auf die nächste Seite.

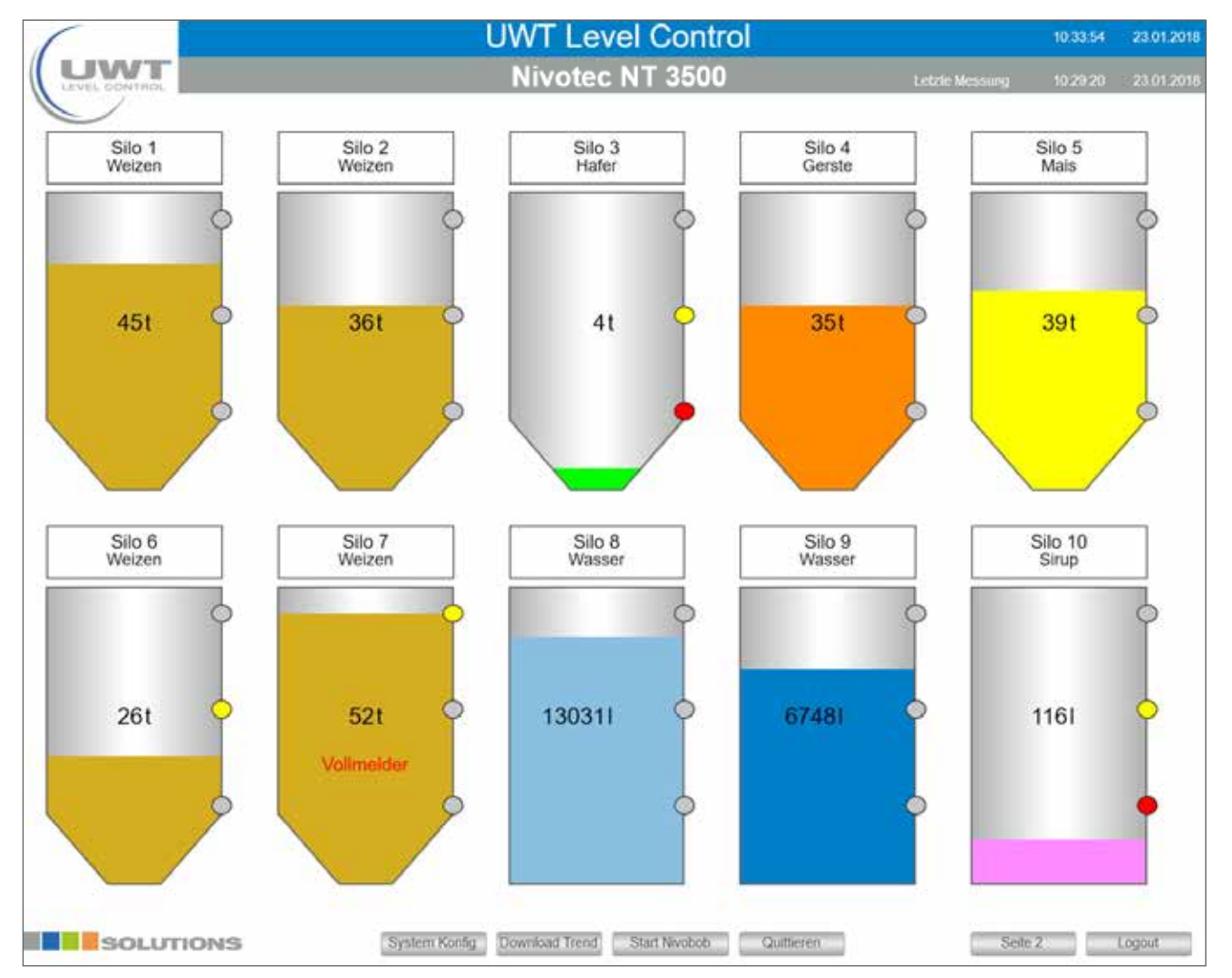

Bemerkung: Bei verzerrter Darstellung des Bildes sollte am PC das Fenster nicht im Vollbildmodus betrachtet werden, damit läßt es sich in eine unverzerrte Ansicht ziehen.

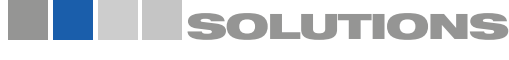

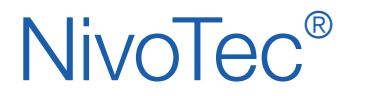

Füllstandüberwachungssysteme **NT 3500** Geräteinformation / Betriebsanleitung

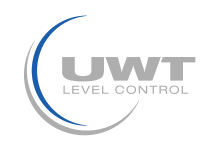

## Visualisierung - Bedienung

Die folgenden Anwahlen erscheinen je nach eingestellter Benutzerebene:

#### Login/ Logout

Über die Login Schaltfläche kann zu weiteren Benutzerebenen mit zusätzlichen Rechten gewechselt werden:

#### User name: Benutzer (Passwort: benutzer)

- Seite "Silo Einzelansicht"
- Ereignisliste einsehen
- Seite "System Konfig"
- Download der Trenddaten
- Start NivoBob®
- Quittieren der Vollmeldung (Hupe) und Störungen
- Logout

#### User name: Einkauf (Passwort: einkauf)

Wie Benutzerebene Benutzer, zusätzlich:

- Auf Seite "Silo Einzelansicht": Seite "Disposition"

#### User name: Admin (Passwort: admin)

Wie Benutzerebene Einkauf, zusätlzich:

- Auf Seite "Silo Einzelansicht":
  - Seite "Einstellungen"
    - Seite "Volumenberechnung"
- Auf Seite "System Konfig":
  - Seite "Siloanzahl Datum Uhrzeit Sprache Trend"
  - Seite "Netzwerk"
  - Seite "E-Mail"
  - Benutzereinstellungen Freigeben

Mit der Logout Schaltfläche kann man sich von der eingestellten Benutzerebene abmelden.

#### Silo Einzelansicht (Klicken auf ein Silo)

Es wird die Einzelansicht für das jeweilige Silo geöffnet (siehe Seite 13).

#### System Konfig

Siehe Seite 10ff.

#### **Download Trend**

Ausgabe der Trenddaten aller Silos im CSV Format. Die Füllstandwerte werden in der Einheit, wie unter "Volumenberechnung" definiert, ausgegeben (siehe Seite 16).

#### Start NivoBob®

Es wird bei allen angeschlossenen NivoBob®s eine Messung gestartet. Sind mehr als 10 Silos definiert, werden auch die Messungen gestartet, die nicht auf der angezeigten Seite sind. Solange die Messung läuft, erscheint ein grüner Pfeil im jeweiligen Silo.

#### Quittieren

Quittieren der Vollmeldung (Hupe) und Störungen.

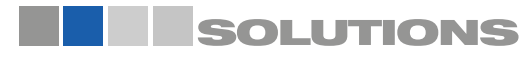

gi010218

| Login      |    |        |
|------------|----|--------|
| User name: |    |        |
| Password:  |    |        |
|            |    |        |
|            | OK | Cancel |

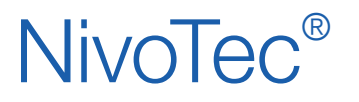

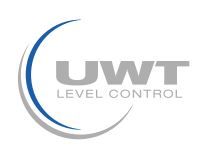

## Seite "System Konfiguration"

#### Anzeige von Softwareinformationen, Navigation zu erweiterten Benutzereinstellungen Alle Benutzerebenen

|               | System Konfiguration              |      |                                  | 10:44:32 23:01:201     |
|---------------|-----------------------------------|------|----------------------------------|------------------------|
| UWT           | Nivotec NT 3500                   |      |                                  |                        |
| LEVEL CONTROL |                                   |      |                                  |                        |
|               |                                   |      |                                  |                        |
|               |                                   |      | 20.00                            |                        |
|               | Datum - Uhrzeit - Sprache - Trend |      | Syste                            | m Info                 |
|               |                                   | 1    | Projekt                          | NT4500                 |
|               | Netzwerk                          | 2    | SW Nivotec                       | 807                    |
|               |                                   | 3    | FW Wago                          | 02.06.20(09)           |
|               | 1 033220                          | 4    | PN Wago                          | WAGO 750-8202 PFC200   |
|               | E - Mail                          | 5    | Typ Wago                         | 750-8202               |
|               |                                   | 8    | FW Webserver                     | 1 1 9 10               |
|               |                                   | 7    | Lizenz Info                      | Codesys-Runtime-Licens |
|               |                                   | 8    | Host                             | PFC200-40E80A          |
|               |                                   | 9    | Domain                           | localdomain Ian        |
|               |                                   | 10   | Silo Analog                      |                        |
|               |                                   | 11   | Silo Modbus                      |                        |
|               |                                   | 12   | Sito Impuls                      |                        |
|               |                                   | 13   | Erstellung                       | 17.01.2018             |
|               |                                   | 14   | RS485                            |                        |
|               |                                   | 15   | Gateway 1                        |                        |
|               |                                   | 16   | Gateway 2                        |                        |
|               |                                   | 17   | Gateway 3                        |                        |
|               |                                   | 18   | MBU                              |                        |
|               |                                   | 19   | Tankwagen                        |                        |
|               | Benutzereinstellungen Freigeben   | 20   | Quetschventil                    |                        |
|               |                                   | 21   | Zugniff Silo Anzahl              |                        |
|               | Passwort andem                    | 22   | Silo Anzahi aktuell              | 11                     |
|               |                                   | 1000 | installing installing and shares |                        |

Die folgenden Anwahlen erscheinen je nach eingestellter Benutzerebene:

#### Siloanzahl - Datum - Uhrzeit - Sprache - Trend Siehe Seite 11.

#### Netzwerk

Siehe Seite 12.

E-Mail Siehe Seite 12.

#### Benutzereinstellungen freigeben

Die Schaltfläche "Passwort ändern" wird für 5 Minuten (unabhängig von der eingestellten Benutzerebene) angezeigt.

#### Passwort änden

Ein Popup zur Änderung des Passwortes des aktuell angemeldeten Benutzers öffnet sich.

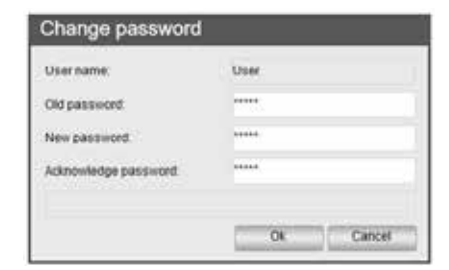

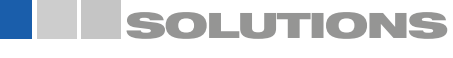

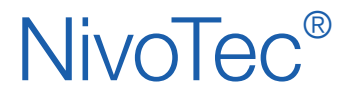

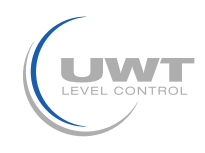

Seite "System Konfig" Schaltfläche "Siloanzahl - Datum - Uhrzeit - Sprache - Trend"

Einstellung von Datum, Uhrzeit, Menüsprache der Software, Anzahl der darzustellenden Silos, Schreibintervall für die Tendanzeige und zurücksetzen der Trend CSV Datei Benutzerebene Admin

|                  |             | System Konfiguration |                   | 10.45:34 2            |
|------------------|-------------|----------------------|-------------------|-----------------------|
|                  |             | Nivotec NT 3500      |                   |                       |
| Datu             | m & Uhrzeit | Sprache              | Silo              | Anzahl                |
| Aktuelle Uhrzeit | 10.45.34    | Deutsch              | Silo Anzahi       | 11                    |
| Aktuelles Datum  | 23.01.2018  | Englisch             | Bei Anderung gel  | nt CSV Datei verloren |
| Neue Uhrzeit     | 00.00.00    | Hollandisch          | Gaten u           | avor sachem           |
| Neues Datum      | 01.01.2017  |                      | ί                 | rend                  |
|                  | Speichern   |                      | Schreibinterval   | 00.01.00              |
|                  |             |                      | Löschen           |                       |
|                  |             |                      | Event             | CSV Datel             |
|                  |             |                      | Aktuelles Quartal | Download              |
|                  |             |                      | Letztes Quartal   | Download              |
|                  |             |                      |                   |                       |
|                  |             |                      |                   |                       |
|                  |             |                      |                   |                       |
|                  |             |                      |                   |                       |

#### Silo Anzahl

Die Anzahl der darzustellenden Silos in der Übersichtsseite (Home) wird hier festgelegt. Pro Seite werden maximal 10 Silos angezeigt, weitere Silos werden auf einer folgenden Seite angezeigt. Die maximale Anzahl an anzuzeigenden Silos beträgt ja ach Gerätekonfiguration 25 bzw. 50 Silos.

#### Tend

Die Trendanzeige auf den Seiten "Silo Einzelansicht" bzw. "Disposition" bestehen aus insgesamt 200 Messpunkten pro Silo. Der älteste Messpunkt wird gelöscht, wenn ein aktueller Wert gespeichert wird. Über das Schreibintervall kann das Gesamtintervall der Trendanzeige bestimmt werden. Die Trendspeicherung der Füllstandwerte erfolgt in dem hier eingestellten Zeitintervall (Stunden : Minuten : Sekunden). Wird das Schreibintervall abgeändert, wird automatisch die bestehende Trendanzeige gelöscht, um eine lineare Anzeige zu gewährleisten.

#### **Trend CSV Datei**

Die Trenddaten werden kontinuierlich in einer CSV Datei auf SD-Karte gespeichert. Über die Schaltfläche "Download Trend" kann die CSV Datei heruntergeladen werde (siehe Seite 8f.). Zur Vermeidung großer Datenmengen kann die CSV Datei über die Schaltfläche "Löschen" manuell zurückgesetzt werden. Hinweis: Bei Änderung der Siloanzahl wird die Trenddatei ebenfalls zurückgesetzt.

#### **Event CSV Datei**

Die Eventdaten werden für Analysezwecke kontinuierlich auf SD-Karte gespeichert. Pro Quartal wird eine Datei für alle Silos angelegt. Es stehen eine Datei für das vergangene Quartal sowie eine Datei für das aktuelle Quartal bis zum aktuellen Datum zum Herunterladen bereit. Ältere Dateien werden automatisch gelöscht.

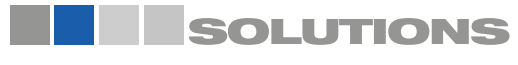

# **NivoTec**<sup>®</sup>

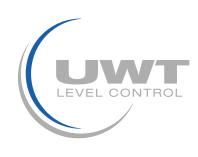

## Visualisierung - Bedienung

## Seite "Ethernet Konfiguration"

#### Einstellung von Parametern der Netzwerkschnittstelle Benutzerebene Admin

Bemerkung: Wenn Sie bei der Eingabe einen Fehler machen oder die Netzwerkeinstellungen vergessen, können Sie am Anschluss X2 (siehe Seite 6) unter der festen IP Adresse 192.168.30.70 auf den Controller zugreifen.

| Aktuelle IP Adresse | 192.168.10.70 |
|---------------------|---------------|
| Aktuelles Sub Net M | 255 255 255 0 |
| Aktuelles Gateway   | 192 168 10 20 |
| Neue IP Adresse     |               |
| Neue Sub Net Mask   |               |
| Neuer Gateway       |               |

## Seite "E-Mailversand"

## Einstellung von Empfängern für Benachrichtigung per E-Mail bei Vollmelder, Bedarfsmelder, Leermelder und Störung

Benutzerebene Admin

| E - Mail Empfänger<br>Empfanger 1 |              |             | E - Mailversand bei |               |                      |          |          |   |  |
|-----------------------------------|--------------|-------------|---------------------|---------------|----------------------|----------|----------|---|--|
|                                   |              | Emplanger   | Vollmelder          | Bedarfsmelder | Leermelder           | Storung  | Testmail | 1 |  |
| Name                              | Admin        | Admin       |                     |               |                      |          | Senden   | 1 |  |
| E - Mail Adresse                  | admin@uwt.de | Disposition |                     |               |                      | 1        | Senden   |   |  |
| Emplanger 2                       |              |             |                     |               |                      |          | Senden   |   |  |
| Name                              | Disposition  |             |                     |               |                      |          | Senden   |   |  |
| E - Mail Adresse                  | dispo@uwt de |             |                     |               |                      |          | Senden   |   |  |
| E - Mail Adresse<br>En            | nptanger 4   |             |                     |               | Client 1<br>Client 2 | OK<br>OK |          |   |  |
| Name                              |              |             |                     |               | Client 4             | OK       |          | ł |  |
| E - Mail Adresse                  |              |             |                     |               | Client 5             | OK       |          |   |  |
| En                                | npfänger 5   |             |                     |               | <u></u>              | PI.      |          | 1 |  |
| Name                              |              |             |                     |               |                      |          |          |   |  |
| E - Mail Adresse                  |              |             |                     |               |                      |          |          |   |  |
|                                   |              |             |                     |               |                      |          |          |   |  |

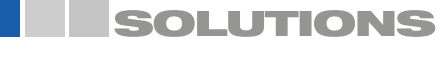

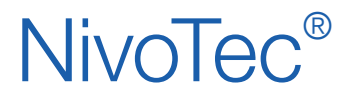

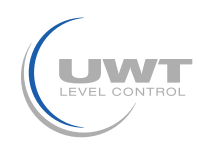

## Seite "Silo Einzelansicht"

#### Anzeige von Details und Einstellung der Messtechnik für ein Silo Benutzerebene Benutzer, Einkauf und Admin

Durch Klicken auf ein Silo in der Übersichtsseite (Home) wird die Silo Einzelansicht geöffnet.

Der Füllstandwert wird in der Einheit angezeigt, wie unter "Volumenberechnung" definiert (siehe Seite 16), sowie zusätzlich in Prozent. Durch farbige Punkte werden die Voll-, Bedarfs- und Leermeldungen angezeigt. Die farbliche Darstellung des Schüttgutes kann auf der Seite "Einstellungen (siehe Seite 14f.) dem Schüttgut entsprechend angepasst werden.

Der Trend speichert insgesamt 200 Messpunkte. Der älteste Messpunkt wird gelöscht, wenn ein aktueller Wert gespeichert wird.

Ereignisse werden tabellarisch angezeigt. Die Anwahl "+" öffnet die Liste der letzten 11 Ereignisse. Bei anstehenden Alarmen werden über dieser Liste zusätzlich bis zu 3 Meldungen angezeigt.

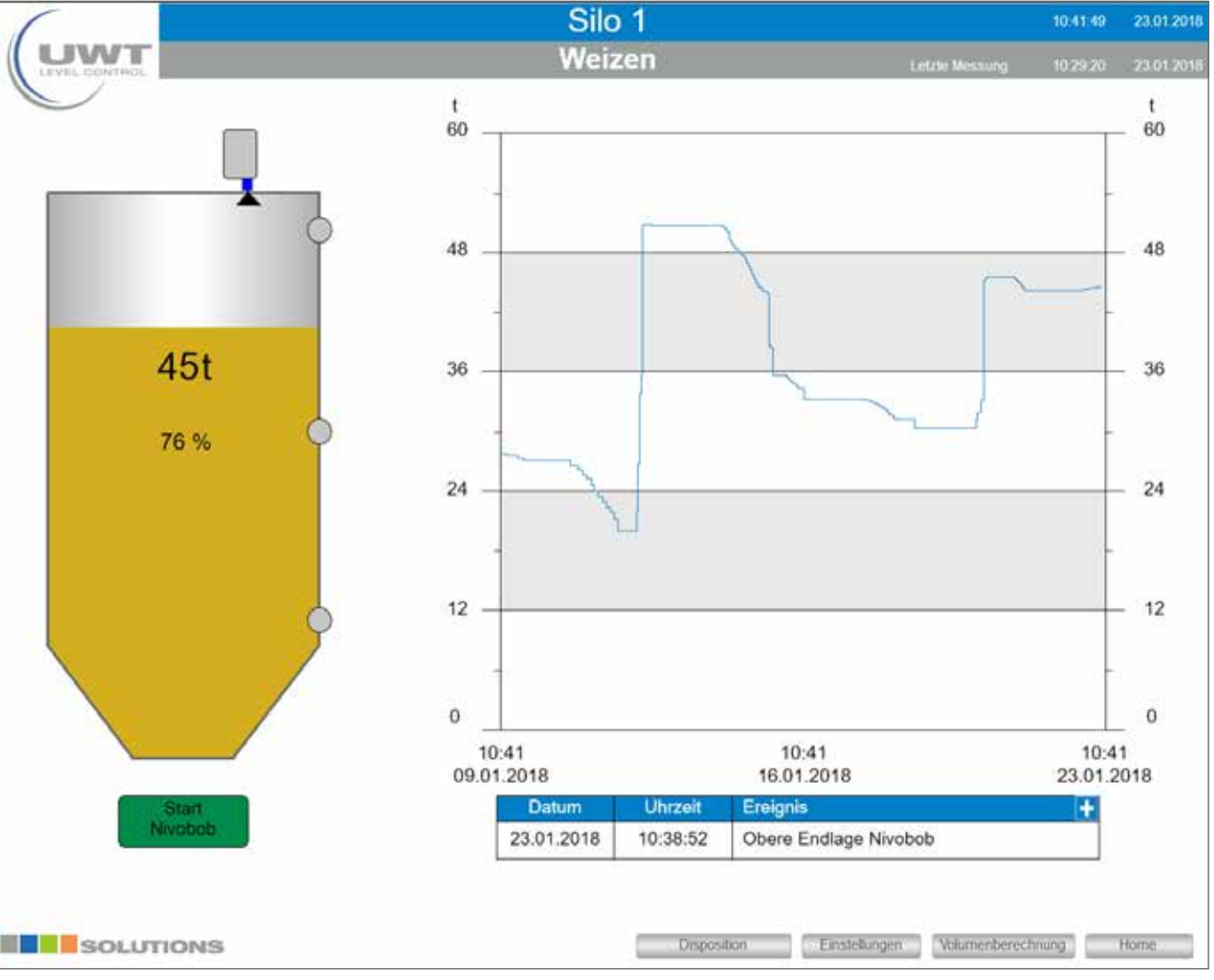

#### NivoBob® Start

Es wird eine Messung des NivoBob®s für dieses Silo gestartet. Während der Messung wird das Feld grau. Ist die Messung abgeschlossen, wechselt die Farbe zurück auf grün.

Die Schaltfläche erschein nur, wenn der angeschlosser Sensor ein NivoBob® ist.

#### Disposition

Führt zur Seite "Disposition" dieses Silos (siehe Seite 17).

#### Einstellungen

Führt zur Seite "Einstellungen" dieses Silos (siehe Seite 14f.).

#### Volumenberechnung

Führt zur Seite "Volumenberechnung" dieses Silos (siehe Seite 16).

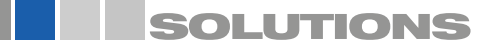

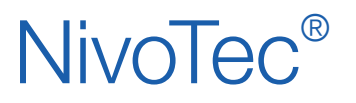

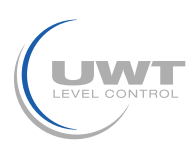

## Seite "Einstellungen"

Detaileinstellungen für die jeweilige Messstelle Benutzerebene Admin

#### Ansicht bei über Modbus angeschlossenem Sensor NivoBob®:

| Silodaten      |         | Modbu                    | Modbus RTU |                | Grenzstandsmelder |  |  |
|----------------|---------|--------------------------|------------|----------------|-------------------|--|--|
| Siloname       | Silo 1  | Adresse                  | 1          | Wallmeider     |                   |  |  |
| Silo Inhalt    | Weizen  | Aktiv                    |            | Wert           | 55 t              |  |  |
| Artikel Nummer | Typ 405 |                          | -          | Modbus         |                   |  |  |
|                |         |                          |            | Digital        |                   |  |  |
|                |         | Nivo                     | bob        | Bedarfs        | Bedarfsmelder     |  |  |
|                |         |                          |            | Wert           | 20 t              |  |  |
|                |         | Freigabe                 |            | Digital        |                   |  |  |
|                |         | Einschalt - Start        |            | Leen           | vekder            |  |  |
|                |         | Interval - Start         |            | Wert           | 10 t              |  |  |
|                |         | intervali « Zeit         | 01.00.00   | Digital        |                   |  |  |
|                |         | Startzeitpunkt intervall | 00 00 00   | L. J           |                   |  |  |
| Signalquelle   |         | Start Zeitpunkt 1        | 00.00.00   |                |                   |  |  |
|                |         | Start Zeitpunkt 2        | 00:00:00   | SIIOF          | arbe              |  |  |
| Modbus RTU     |         | Start Zeitpunkt 3        | 00.00.00   | Aktuelle Farbe | Wechseln          |  |  |
| Analog 4-20 mA |         | Start Zeilpunkt 4        | 00 00 00   | <u> </u>       |                   |  |  |
| Impulszähler   |         | Volmelder - Start        |            |                |                   |  |  |
| Modern         |         |                          |            |                |                   |  |  |

Die folgenden Anwahlen erscheinen unter dem Menü NivoBob®, wenn ein entsprechender Sensor verbunden ist:

#### Freigabe

Der Messstart kann durch deaktivieren das Feldes blockiert werden, z.B. wenn ein Silo befüllt wird.

#### **Einschalt Start**

Nach Einschalten des Webservers oder nach Stromausfall wird der NivoBob<sup>®</sup> automatisch gestartet, wenn das Feld aktiviert ist. Der Füllstandwert ist dann sofort aktualisiert (der NivoBob<sup>®</sup> hat nach Spannungsverlust keinen aktuellen Füllstandwert bis eine Messung gestartet wird).

#### Intervall-Start, Intervall-Zeit, Startzeitpunkt Intervall

Bei aktiviertem Feld "Intervall-Start" erfolgen automatische Messstarts des NivoBob®s. Die Starts erfolgen täglich automatisch, erstmalig zum "Startzeitpunkt Intervall" (Stunden : Minuten : Sekunden), dann regelmäßig wiederholt mit der eingestellten "Intervall-Zeit" (Stunden : Minuten : Sekunden).

#### Start Zeitpunkt 1 bis 4

Zusätzlich/ alternativ zum Intervall-Start können täglich bis zu vier Start Zeitpunkte (Stunden : Minuten : Sekunden) festgelegt werden.

#### Vollmelder-Start

Bei aktiviertem Feld "Vollmelder-Start" erfolgt ein automatischer Messstart des NivoBob®s, wenn der Vollmelder des entsprechenden Silos betätigt wird. Von der Vollmeldung bis zum Start ist eine Zeitverzögerung von 10 Minuten festgelegt.

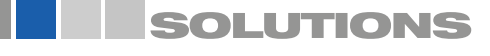

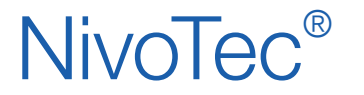

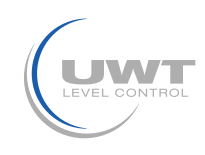

#### Ansicht bei über Analogeingang angeschlossenem Sensor NivoRadar®

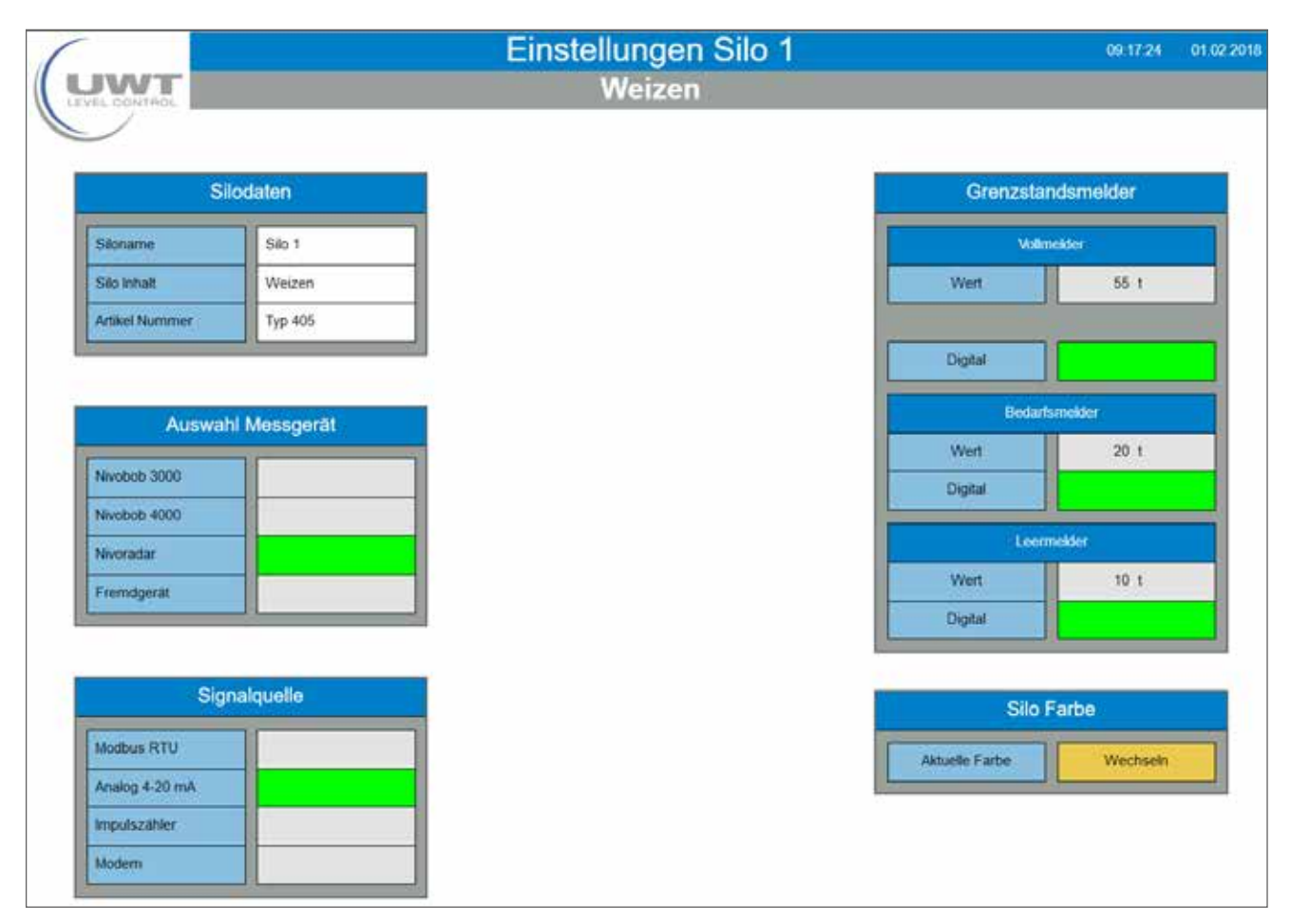

#### Silo Daten

Das dargestellte Silo kann mit beliebigem Text für Siloname, Inhalt und Artikelnummer beschriftet werden.

#### Modbus RTU

Eingabe der Modbusadresse der angeschlossenen Hardware.

Wenn unter dieser Modbusadresse ein Modbusumsetzer angeschlossen ist, wird dies vom NivoTec® automatisch erkannt. Es erscheint ein Feld zur Auswahl der Kanal Nummer für 4-20 mA Sensoren und Vollmelder:

Kanal 0 ist zugeordnet der Klemme Vin0+ sowie DI0 (siehe elektrischer Anschluss Seite 6)

- Kanal 1 ist zugeordnet der Klemme Vin1+ sowie DI1
- Kanal 2 ist zugeordnet der Klemme Vin2+ sowie DI2
- Kanal 3 ist zugeordnet der Klemme Vin3+ sowie DI3

Hinweis zur Vergabe der Modbusadressen:

Die Modbusadresse am NivoBob<sup>®</sup> wird im Kommunikations-Menü des Nivibob eingestellt (siehe Bedienungsanleitung NivoBob<sup>®</sup>). Sinnvoll ist die Vergabe der Adresse 1 für das erste Gerät, dann aufsteigend mit 2, 3 etc. Bei gemischter Verwendung mit Modbusumsetzern sind die ersten Adressen für die Modbusumsetzer bereits voreingestellt (siehe unten), die Nivibob Adressen müssen dann oberhalb dieser vergeben werden. Optional (Auswahlcode 33) sind die NivoBob<sup>®</sup> Geräte bereits mit voreingestellter Adresse ausgeliefert.

Die Modbusumsetzer sind werksseitig voreingestellt auf Adresse 1 für den ersten Modbusumsetzter, dann aufsteigend mit 2, 3 etc. Diese Einstellung kann nicht verändert werden. Ein Aufkleber mit der Modbusadresse befindet sich im Modbusumsetzer auf dem eingebauten M-7002 Modul.

#### Grenzstandmelder

Wenn ein Vollmelder angeschlossen ist, wird dieser durch die Anwahl "Modbus" eingelesen.

Bei Anwahl "Wert" wird die Meldung für Vollmelder beim Überschreiten des eingegebenen Wertes (entsprechend der Einhait auf der Seite "Volumenberechnung", siehe Seite 16) aktiviert. Beim Bedarfs- und Leermelder erfolgt die Meldung beim Unterschreiten des Wertes. Die Bedarfs- und Leermeldung kann nur über die Eingabe "Wert" erfolgen.

Hinweis: Wird die Einheit auf der Seite "Volumenberechnung" geändert, sind die Werte für Voll-, Bedarfs- und Leermelder entsprechend anzupassen.

#### Silo Farbe

Die farbliche Darstellung des Schüttgutes kann dem Schüttgut entsprechend angepasst werden.

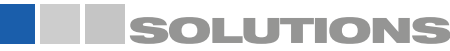

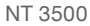

# **NivoTec**<sup>®</sup>

Füllstandüberwachungssysteme **NT 3500** Geräteinformation / Betriebsanleitung

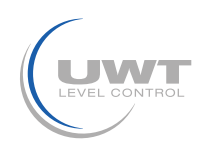

## Visualisierung - Bedienung

## Seite "Volumenberechnung"

Einstellungen für eine volumenbezogene Messwertsdarstellung sowie Eingabe Siloabmessungen Benutzerebene Admin

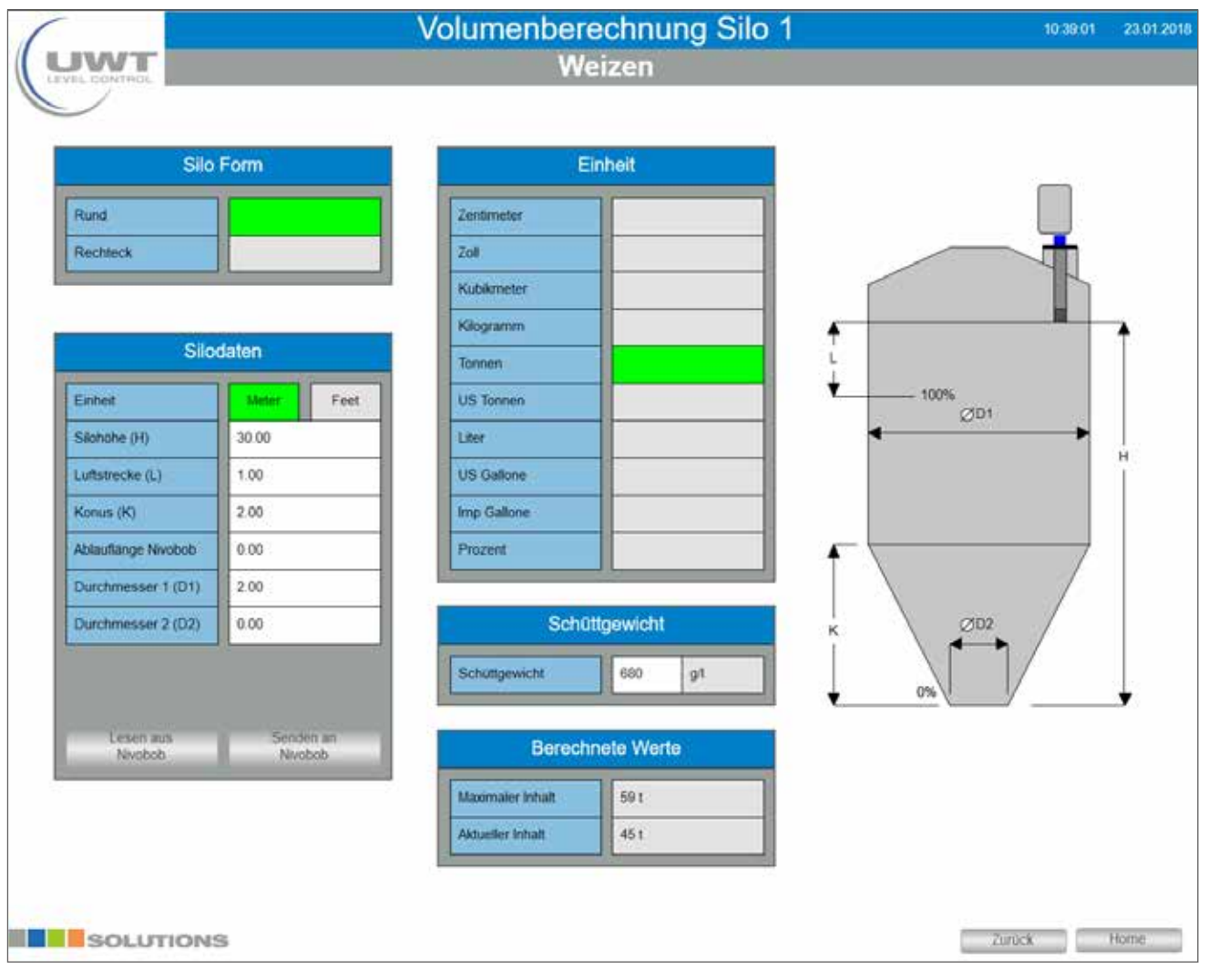

#### Silo Form und Silodaten

Mit den eingegebenen Daten berechnet die Software den aktuellen Inhalt des Silos.

#### Programmierung der Sensoren

Für die richtige Messwertausgabe müssen die angeschlossenen Sensoren wie folgt eingestellt sein:

• NivoBob® NB 3000/ NB 4000:

Wert "Ablauflänge NivoBob®" muss der Silohöhe H entsprechen, um den Messbereich bis 0% voll auszunützen. Werte können über die Schaltflächen "Lesen aus NivoBob®" und "Senden an NivoBob®" über Modbus mit dem NivoBob® ausgetauscht werden

4-20 mA Sensoren (über Modbusumsetzer angeschlossen):
4 mA muss obigem Wert 0% entsprechen
20 mA muss obigem Wert 100% entsprechen
Bemerkung: Alle Sensoren müssen ein lineares Füllstandsignal liefern (Zusammenhang Signalausgang und Füllstand).
Die volumenbezogene Umrechnung erfolgt nur in der Visualisierung.

#### Einheit/ Schüttgewicht

Die gewählte Einheit wird in der Visualisierung verwendet. Bei Auswahle einer Masseneinheit (Kilogramm, Tonnen, US Tonnen) wird das eingestellte Schüttgewicht zur Berechnung der Masse herangezogen.

#### **Berechnete Werte**

Anzeige des berechneten maximalen Inhalts (gemäß eingegebenen Silo Profil und Daten) und des aktuellen Inhalts. Beide Angaben erfolgen in der oben gewählten Einheit.

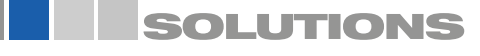

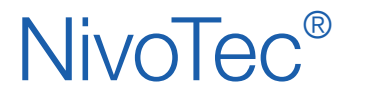

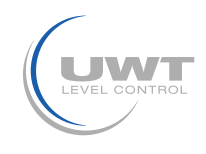

## Seite "Disposition"

Anzeige und Bearbeitung von Silo Inhalt, Artikel Nummer und Schüttgewicht sowie Anzeige von maximalem Inhalt, aktuellem Inhalt und aktuellem Freiraum Benutzerebene Einkauf und Admin

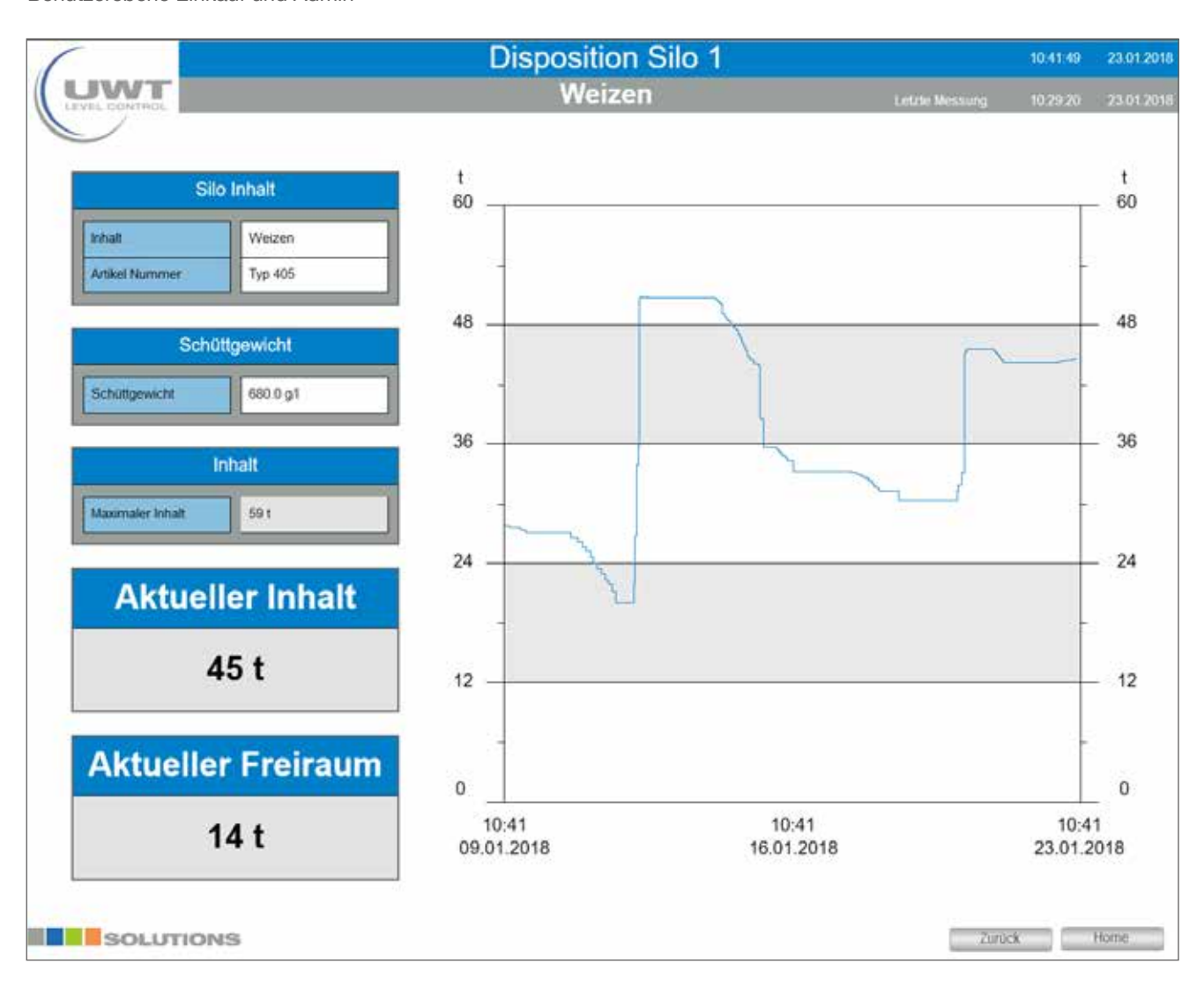

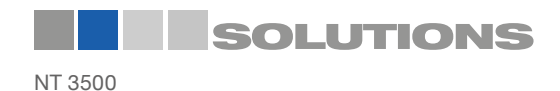